## <u>Πρόσβαση στα Open Data</u>

Αρχικά ο χρήστης οδηγείται στην παρακάτω οθόνη στην οποία επιλέγει, πάνω δεξιά, 'Sign In' και στη συνέχεια 'create account'.

| API MANAGER                        | APIs @ Applications | Al × | <b>Q</b> , Search APis | ٥ |  |  | => | 1 516 | N-IN |
|------------------------------------|---------------------|------|------------------------|---|--|--|----|-------|------|
| APIs                               |                     |      |                        |   |  |  |    | =     | ⊞    |
| <b>C</b> .                         |                     |      |                        |   |  |  |    |       |      |
| St                                 |                     |      |                        |   |  |  |    |       |      |
| Statistics                         |                     |      |                        |   |  |  |    |       |      |
| 0.1 /statistics<br>Version Context |                     |      |                        |   |  |  |    |       |      |
| ****                               |                     |      |                        |   |  |  |    |       |      |
| 0.3.0 (Alter)                      |                     |      |                        |   |  |  |    |       |      |
|                                    |                     |      |                        |   |  |  |    |       |      |

Στις παρακάτω οθόνες, ο χρήστης εισάγει τα στοιχεία που απαιτούνται για την εγγραφή του.

| Start                                   | Signing Up                                      |
|-----------------------------------------|-------------------------------------------------|
| Enter y                                 | our username here                               |
| ername                                  |                                                 |
|                                         |                                                 |
|                                         |                                                 |
| If you do not sp<br>be registered under | ecify a tenant domain, you will<br>super tenant |
| be registered ander                     |                                                 |
| be registered under                     | super tenant                                    |
| Cancel                                  | Proceed to Self Registe                         |

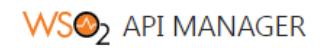

| First Name *            | Last Name *        |
|-------------------------|--------------------|
| Password *              | Confirm password * |
| Email *                 |                    |
| Organization            |                    |
| Telephone               |                    |
|                         |                    |
| IM                      |                    |
| IM<br>Country           |                    |
| IM<br>Country<br>Mobile |                    |

Αφού ολοκληρωθεί η εγγραφή, ο χρήστης συνδέεται με τα στοιχεία του επιλέγοντας 'Sign In'.

| APIE MANAGER & Argenciations All * Q. Search Afts | A MLOUKOPOULOU |
|---------------------------------------------------|----------------|
|                                                   | = #            |
| St                                                |                |
| Statistics<br>By admin                            |                |
| 0.1 Additionals<br>Version Contest                |                |
| 4 D                                               |                |

Στη συνέχεια, για να αποκτήσει το κλειδί που χρειάζεται το request θα πρέπει να ακολουθήσει τα παρακάτω βήματα:

1. Επιλέγει από το μενού που βρίσκεται στο επάνω μέρος της οθόνης,

| то                                             | loge Applications                                                                                            | και στη συνένεια                                     | ADD NEW APPLICATIO                 | ON |  |  |
|------------------------------------------------|----------------------------------------------------------------------------------------------------|------------------------------------------------------|------------------------------------|----|--|--|
| 10                                             |                                                                                                    |                                                      |                                    |    |  |  |
| Create an application<br>Required fields are m | pplication<br>providing name and quota parameters. De-<br>larked with an asterisk (*)                        | scription is optional.                               |                                    |    |  |  |
|                                                | Application Name*                                                                                            |                                                      |                                    |    |  |  |
|                                                | Enter a name to identify the Application. You will be able to pick this application when subscribing to APIs |                                                      |                                    |    |  |  |
|                                                | - Shared Quota for Application Tokens *                                                                      |                                                      |                                    |    |  |  |
|                                                | 10PerMin                                                                                                    |                                                      | <b>~</b>                           |    |  |  |
|                                                | Assign API request quota per access tok                                                                      | ken. Allocated quota will be shared among all the si | ubscribed APIs of the application. |    |  |  |
|                                                | Application Description                                                                                      |                                                      |                                    |    |  |  |
|                                                | (512) characters remaining                                                                                   |                                                      |                                    |    |  |  |
|                                                | SAVE CANCEL                                                                                                  |                                                      |                                    |    |  |  |

Εισάγει τα στοιχεία της εφαρμογής και πατάει 'Save'.

2. Αφού δημιουργήσει το application από την παρακάτω οθόνη επιλέγει 'Subscriptions' (αριστερό μενού).

| MEO2 API MANA             | GER O APIS O Applications  | All · Q. Search APis                  |
|---------------------------|----------------------------|---------------------------------------|
| Q Overview                | test                       |                                       |
| Sta Production Keys       | 0 Subscriptions            |                                       |
| GAuth2 Tokens             | Description                | best                                  |
| 90. Sandbox Keys          | 6-5-6<br>TTT Business Plan | Unlimited (Allows unlimited requests) |
| OAuth2 Tokens     API Key | Workflow Status            | APPROVED                              |
| a Subscriptions           | Contraction Owner          | mioukopoulou                          |
|                           |                            |                                       |

Έπειτα, από την παρακάτω οθόνη επιλέγει 'SUBSRCRIBE APIS'.

| WSO2 API MANA     | GER         Applications         All         Q         Search APIs         Image: Control of the search APIs |
|-------------------|----------------------------------------------------------------------------------------------------|
| Q Overview        | test ,                                                                                                    |
| ۹ Production Keys |                                                                                                    |
| OAuth2 Tokens     | Subscription Management ⊕subscribe apis                                                                      |
| 🗙 API Key         |                                                                                                    |
| Sandbox Keys      | No Subscriptions Available                                                                                   |
| OAuth2 Tokens     | No subscriptions are available for this Application                                                          |
| Or API Key        |                                                                                                    |
| Subscriptions     |                                                                                                    |
|                   |                                                                                                    |

Από το παράθυρο που εμφανίζεται, επιλέγει 'SUBSCRIBE'.

| Subscribe APIs | Search APIs         |                              | Q | 8 |
|----------------|---------------------|------------------------------|---|---|
|                | Displaying all APIs |                              |   |   |
| Name           | Version             | Subscription Status          |   |   |
| Statistics     | 0.1                 | Unlimited <b>v</b> SUBSCRIBE |   |   |
|                |                     | ltems per page 10 ▼ 1-1 of 1 | < | > |

3. Η αίτηση έχει πλέον υποβληθεί και αναμένει έγκριση από κάποιον διαχειριστή. Στην ίδια σελίδα μπορεί να παρακολουθήσει την

| κατάσταση                                              | της             | υποβληθείσας       | αίτησης: |
|--------------------------------------------------------|-----------------|--------------------|----------|
| Subscriptions<br>(Applications Subscribed to this Api) |                 |                    |          |
| Application Name                                       | Throttling Tier | Application Status |          |
| DefaultApplication                                     | Unlimited       | ON_HOLD            |          |

- a. ON\_HOLD: Σε αναμονή έγκρισης από διαχειριστή
- b. UNBLOCKED: Εγκεκριμένη
- c. REJECTED: Απορρίφθηκε
- 4. Τέλος, εφόσον εγκριθεί η αίτηση για SUBSCRIPTION, επιλέγει από το αριστερό μενού 'API Key'.

| DEVELOPER POINTAL<br>API MANAGER APIS APIS Applications All C Search APIS |                                                                                  |  |  |  |  |
|---------------------------------------------------------------------------|----------------------------------------------------------------------------------|--|--|--|--|
| Q Overview                                                                | test                                                                             |  |  |  |  |
| ୨ଲ Production Keys                                                        | 1 Subscriptions                                                                  |  |  |  |  |
| OAuth2 Tokens                                                             | Production API Key                                                               |  |  |  |  |
| O- API Key                                                                | Key Restrictions                                                                 |  |  |  |  |
| ୨ଲ Sandbox Keys                                                           | None O IP Addresses O HTTP Referrers (Web Sites)                                 |  |  |  |  |
| OAuth2 Tokens                                                             |                                                                                  |  |  |  |  |
| O- API Key                                                                | GENERATE KEY Use the Generate Key button to generate a self-contained JWT token. |  |  |  |  |
| Subscriptions                                                             |                                                                                  |  |  |  |  |
|                                                                           |                                                                                  |  |  |  |  |
|                                                                           |                                                                                  |  |  |  |  |

Στην οθόνη που εμφανίζεται, επιλέγοντας 'GENERATE KEY' και στη συνέχεια 'Generate', παράγεται το API Key που απαιτείται κατά την κλήση του endpoint.

## **Generate API Key**

## Please Copy the API Key

If the token type is JWT or API Key, please copy this generated token value as it will be displayed only for the current browser session. (The token will not be visible in the UI after the page is refreshed.)

API Key

eyJ4NXQiOiJOVGRtWmpNNFpEazNOalkwWXpjNU1tWm1PRG d3TVRFM01XWXdOREU1TVdSbFpEZzROemM0WkE9PSIsImtp ZCI6ImdhdGV3YXIfY2VydGImaWNhdGVfYWxpYXMiLCJ0eXAiO iJKV1QiLCJhbGciOiJSUzI1NiJ9.eyJzdWIiOiJtbG91a29wb3Vsb3V AY2FyYm9uLnN1cGVyIiwiYXBwbGIjYXRpb24iOnsib3duZXIiOiJt bG91a29wb3Vsb3UiLCJ0aWVyUXVvdGFUeXBIIjpudWxsLCJ0aW

Above token has a validity period of -1 seconds.

CLOSE

-

## Παράδειγμα κλήσης:

curl -X GET "https://apigw.e-a.gr/statistics/0.1/demographyApiManager" -H "Authorization: Bearer [YOUR KEY:]"